# Tela de Login

|                                                                                      | GOVERNO DO<br>ESTADO DO CEARÁ                                                                   |
|--------------------------------------------------------------------------------------|-------------------------------------------------------------------------------------------------|
| Value       CPF         Senha       Equeceu a senha?         Value       Fazer Login |                                                                                                 |
| Utilize seu e-mail<br>institucional para<br>redefinir sua<br>senha.                  | Caso não saiba sua<br>senha, clique aqui.<br>Você será<br>redirecionado para a<br>página abaixo |
| e-PASF                                                                               | le redefinição de<br>Redefinir Senha                                                            |
| © 2018 - Governo do Estado do Ceará. Todos os direitos reservados.<br>Versão: 1.6.16 |                                                                                                 |

#### Telas de Acesso

|                              |                                                                                                    |                                                                  | No Menu,<br>clique em<br>Monitoram                                      | ento                                                         |                                                                                     |
|------------------------------|----------------------------------------------------------------------------------------------------|------------------------------------------------------------------|-------------------------------------------------------------------------|--------------------------------------------------------------|-------------------------------------------------------------------------------------|
| ٢                            | Governo do<br>Estado do Ceará                                                                                     |                                                                  |                                                                         | PASF                                                         | Q LILI Č+                                                                           |
| PASF<br>Plano de J           | Ação para Sanar Fragilidades                                                                                      |                                                                  |                                                                         | <b>≜</b>                                                     | Isuário de Teste SEPLAG 👻                                                           |
| Filt                         | ros                                                                                                    |                                                                  |                                                                         |                                                              |                                                                                     |
| Tipo                         | o Origem                                                                                                    | Origem                                                           |                                                                         | Ano                                                          | Limpar Filtros 🕇                                                                    |
| Obje                         | eto                                                                                                    | Numero                                                           |                                                                         | Situação                                                     |                                                                                     |
|                              | GOVERNO DO                                                                                                    |                                                                  |                                                                         |                                                              | Q 🔟 🗭                                                                               |
| Ação<br>Consultar            | GOVERNO DO<br>ESTADO DO CEARÁ<br>de Monitoramento                                                                 |                                                                  |                                                                         | PASE MO                                                      | Q LUL CONTROLLATÓRIOS SAIR                                                          |
| Ação<br>Consultar            | Governo do<br>Estado do Ceará<br>de Monitoramento                                                                 |                                                                  |                                                                         | PASE MO                                                      | Q LILI GON                                                                          |
| Ação<br>Consultar            | GOVERNO DO<br>ESTADO DO CEARÁ<br>de Monitoramento<br>Ação de Monitoramento<br>Descrição                           | Data de Cadastro                                                 | Prazo                                                                   | PASE MO                                                      | C LIDEA                                                                             |
| Ação<br>Consultar<br>Id      | GOVERNO DO<br>ESTADO DO CEARÁ<br>de Monitoramento<br>Ação de Monitoramento<br>Descrição<br>Monitoramento de Teste | Data de Cadastro<br>05/06/2020 10:42                             | Prazo<br>10/06/2020                                                     | PASE MO<br>PASE MO<br>Situação<br>Aguardando Resposta do Org | Q LU PARAMENTO RELATÓRIOS SAR<br>Isuário de Teste SEPLAG •                          |
| Ação<br>Consultar<br>Id<br>4 | GOVERNO DO CEARÁ<br>de Monitoramento<br>Ação de Monitoramento<br>Descrição<br>Monitoramento de Teste              | Data de Cadastro<br>05/06/2020 10:42<br>© 2018 - Governo do Esta | Prazo<br>10/06/2020<br>do do Ceará. Todos os direitos<br>Versão: 1.6.16 | PASE MO<br>NO<br>Situação<br>Aguardando Resposta do Org      | Q LU PARAMENTO RELATÓRIOS SAR<br>Alsuário de Teste SEPLAG -<br>Aão (0%)<br>Total: 1 |

| ESTADO DO CEARÁ                                                                                               | PAINEL PASF MONITORAMENTO RELATÓRIOS SAIR       |
|----------------------------------------------------------------------------------------------------|-------------------------------------------------|
| Ação de Monitoramento<br>Consultar Ação de Monitoramento                                                      | ▲ 	 	 	 ▲ Usuário de Teste CGE                  |
| Ação de Monitoramento (6) - Monitoramento de Apresentação                                                     | Θ                                               |
| Descrição: Monitoramento de Apresentação<br>Status: Aguardando Resposta do Orgão (0%)<br>Mensagem<br>Mensagem | Registro: 05/06/2020 13:40<br>Prazo: 10/06/2020 |
| CGE - CONTROLADORIA E OUVIDORIA GERAL DO ESTADO                                                               | Aguardando Resposta do Orgão                    |
| Relatório.docx                                                                                                | 5 1 5                                           |
|                                                                                                    |                                                 |
|                                                                                                    |                                                 |
| Adicionar Arquivos                                                                                            | +<br>Salvar                                     |
|                                                                                                    |                                                 |
|                                                                                                    |                                                 |

| Mensagem<br>i≡ :=   di∈ di∈   B I <u>U</u> S x <sub>a</sub> x <sup>a</sup>                                                                                                    |                                                                 |                                                                                                    |
|----------------------------------------------------------------------------------------------------|-----------------------------------------------------------------|----------------------------------------------------------------------------------------------------|
| Adicionar Arquivos<br>Arquivo<br>Escolher arquivo<br>Resposta do Relatório.docx                                                                                                    |                                                                 | -                                                                                                    |
|                                                                                                    |                                                                 |                                                                                                    |
| Com a Situação<br>'Respondido', aguarde<br>o Responsável avaliar<br>seu documento.                                                                                                    | Para<br>arqu<br>botã<br>Em s<br>e clie                          | a Realizar o envio do<br>ivo de resposta, clique no<br>o azul (+)<br>seguida, escolha o arquivo<br>que em Salvar  |
| Com a Situação<br>'Respondido', aguarde<br>o Responsável avaliar<br>seu documento.                                                                                                    | Para<br>arqui<br>botã<br>Em s<br>e clie<br>amento de Aprel ação | a Realizar o envio do<br>livo de resposta, clique no<br>o azul (+)<br>seguida, escolha o arquivo<br>que em Salvar |
| Com a Situação<br>'Respondido', aguarde<br>o Responsável avaliar<br>seu documento.<br>Ação de Monitoramento (6) - Monitora<br>Descrição: Monitoramento de Apresentação<br>Status: Respondido<br>Mensagem<br>Mensagem                         | amento de Apresenção                                            | a Realizar o envio do<br>livo de resposta, clique no<br>o azul (+)<br>seguida, escolha o arquivo<br>que em Salvar |
| Com a Situação<br>'Respondido', aguarde<br>o Responsável avaliar<br>seu documento.<br>Ação de Monitoramento (6) - Monitora<br>Descrição: Monitoramento de Apresentação<br>Status: Respondido<br>Mensagem<br>Mensagem<br>Mensagem<br>Mensagem | Amento de Apresencão<br>(100%)                                  | a Realizar o envio do<br>livo de resposta, clique no<br>o azul (+)<br>seguida, escolha o arquivo<br>que em Salvar |

| Mensagem                                                                       | B <i>I</i> U <del>S</del> ×, × <sup>i</sup>                                                                       |                                                                    |                                                               |                                                                                                    |                                                                          |                     |
|--------------------------------------------------------------------------------|----------------------------------------------------------------------------------------------------|--------------------------------------------------------------------|---------------------------------------------------------------|----------------------------------------------------------------------------------------------------|--------------------------------------------------------------------------|---------------------|
|                                                                                |                                                                                                    |                                                                    |                                                               |                                                                                                    |                                                                          |                     |
| Adicionar Arqui                                                                | /0S                                                                                                    |                                                                    |                                                               |                                                                                                    |                                                                          |                     |
| Resposta em: (                                                                 | 5/06/2020 13:51 p<br>osta do Relatório.docx                                                                       | oor Usuário de Tes                                                 | ste CGE                                                       | +                                                                                                    | Salvar                                                                   | •                   |
| Recusada para De                                                               | nonstrar Funcionalidad                                                                                            | le                                                                 |                                                               |                                                                                                    | Resposta Recusad                                                         | a                   |
|                                                                                | 1                                                                                                    |                                                                    |                                                               |                                                                                                    |                                                                          |                     |
|                                                                                |                                                                                                    |                                                                    | 11 14 1                                                       |                                                                                                    | uoodo                                                                    |                     |
| CGE - CONTRO                                                                   | DLADORIA E OUV                                                                                                    | que foi so<br>O Fluxo e<br>Abaixo da<br>recusa.                    | plicitado, ela<br>então retorna<br>a Resposta, l              | podera ser rec<br>para a inserçã<br>ná a Justificativ<br>Aguardando                                    | ao de uma nova<br>ao de porque ho<br>a de porque ho<br>Resposta do Orgão | a resposta<br>ouve  |
| CGE - CONTRO<br>Relatório                                                      |                                                                                                    | que foi so<br>O Fluxo e<br>Abaixo da<br>recusa.                    | plicitado, ela<br>então retorna<br>a Resposta, l              | podera ser rec<br>para a inserçã<br>ná a Justificativ<br>Aguardando                                    | ao de uma nova<br>/a de porque h<br>Resposta do Orgão                    | a resposta.<br>ouve |
| CGE - CONTRO<br>Relatório<br>Mensagem                                          | DLADORIA E OUV                                                                                                    | que foi so<br>O Fluxo e<br>Abaixo da<br>recusa.                    | plicitado, ela<br>então retorna<br>a Resposta, l              | podera ser rec<br>para a inserçã<br>ná a Justificativ<br>Aguardando                                    | ao de uma nova<br>a de porque ho<br>Resposta do Orgão                    | a resposta<br>ouve  |
| CGE - CONTRO<br>Relatório<br>Mensagem<br>译章 第二十座 市底 B                          | DLADORIA E OUV<br>Jocx<br>I U 5 × * *                                                                             | que foi so<br>O Fluxo e<br>Abaixo da<br>recusa.                    | olicitado, ela<br>então retorna<br>a Resposta, l              | podera ser rec<br>para a inserçã<br>ná a Justificativ<br>Aguardando                                    | ao de uma nova<br>ao de porque ho<br>Resposta do Orgão                   | a resposta.<br>ouve |
| CGE - CONTRO<br>Relatório<br>Mensagem<br>IIII IIII IIIIIIIIIIIIIIIIIIIIIIIIIII | DLADORIA E OUV<br>docx<br>I U S × <sub>2</sub> × <sup>2</sup>                                                     | que foi so<br>O Fluxo e<br>Abaixo da<br>recusa.                    | plicitado, ela<br>então retorna<br>a Resposta, l              | podera ser rec<br>para a inserçã<br>ná a Justificativ<br>Aguardando                                    | a de uma nova<br>a de porque he                                          | a resposta<br>ouve  |
| CGE - CONTRO<br>Relatório<br>Mensagem<br>IIIIIIIIIIIIIIIIIIIIIIIIIIIIIIIIIIII  | DLADORIA E OUV<br>docx<br>I U S × x'  <br>s<br>esposta do Relatório (<br>D6/2020 13:51 por<br>a do Relatório.docx | que foi so<br>O Fluxo e<br>Abaixo da<br>recusa.<br>'IDORIA GERAL I | plicitado, ela<br>então retorna<br>a Resposta, l<br>DO ESTADO | <ul> <li>podera ser recipara a inserçã<br/>ná a Justificativ</li> <li>Aguardando</li> <li>+</li> </ul> | a de uma nova<br>a de porque he                                          | a resposta.<br>ouve |

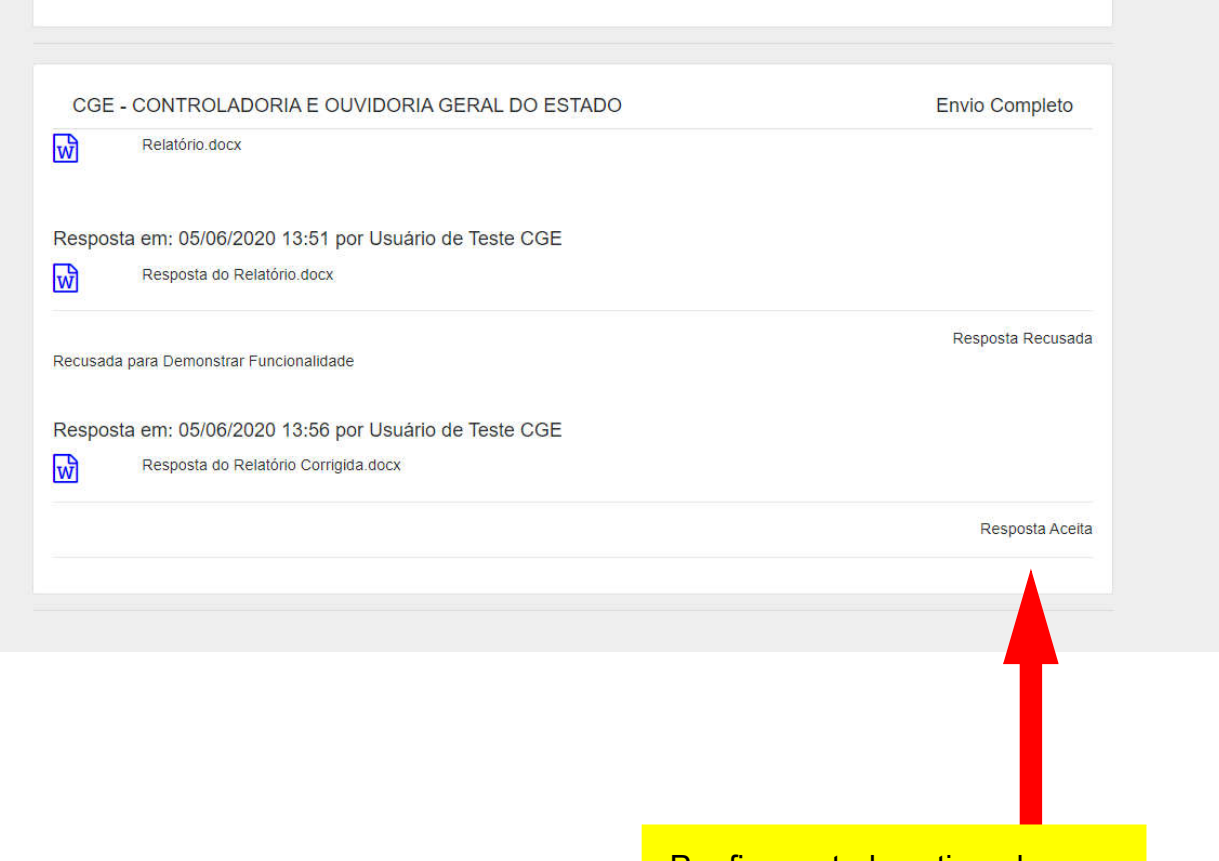

Por fim, se tudo estiver de acordo com o solicitado, a Resposta da Ação de Monitoramento será aceita e a Ação encerrada.